## Selbstregistrierung zu WebUntis für Eltern/Erziehungsberechtigte

- 1. Die Erstregistrierung funktioniert nur über die Browser-basierte Seite: https://webuntis.com
- 2. Sie benötigen hierzu die E-Mail-Adresse, die sie bei unserer Schule als Kontakt hinterlegt haben.
- 3. Sind Sie registriert, können Sie dann die Browser Seite als auch die App Untis Mobile verwenden.

Registrierung: Öffnen Sie im Browser die Seite https://webuntis.com

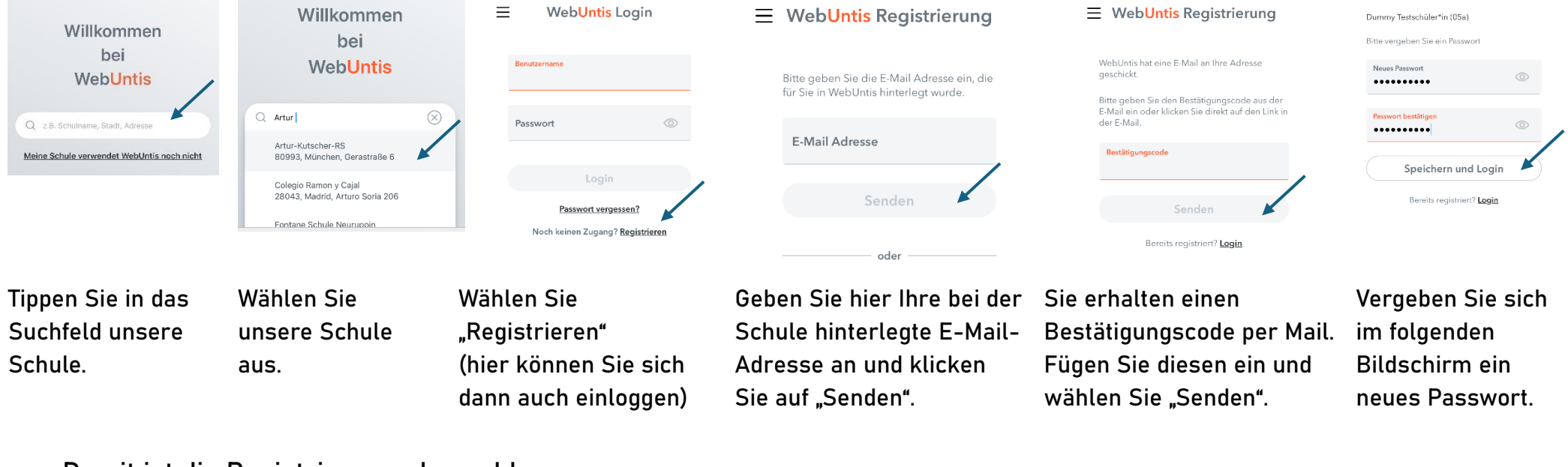

KUTSCHER REALSCHU

Damit ist die Registrierung abgeschlossen.

Sollte bei der Eingabe der E-Mail-Adresse zur Registrierung ein Fehler auftreten kann es folgende Gründe haben:

E-Mail-Adresse falsch eingegeben<br/>(Tippfehler)Andere E-Mail-Adresse eingegeben<br/>(Sie haben bei der Schule eine andere E-Mail-Adresse angegeben)Versuchen Sie es erneut!Bitte wenden Sie sich an: web.untis3@akr.muenchen.musin.de